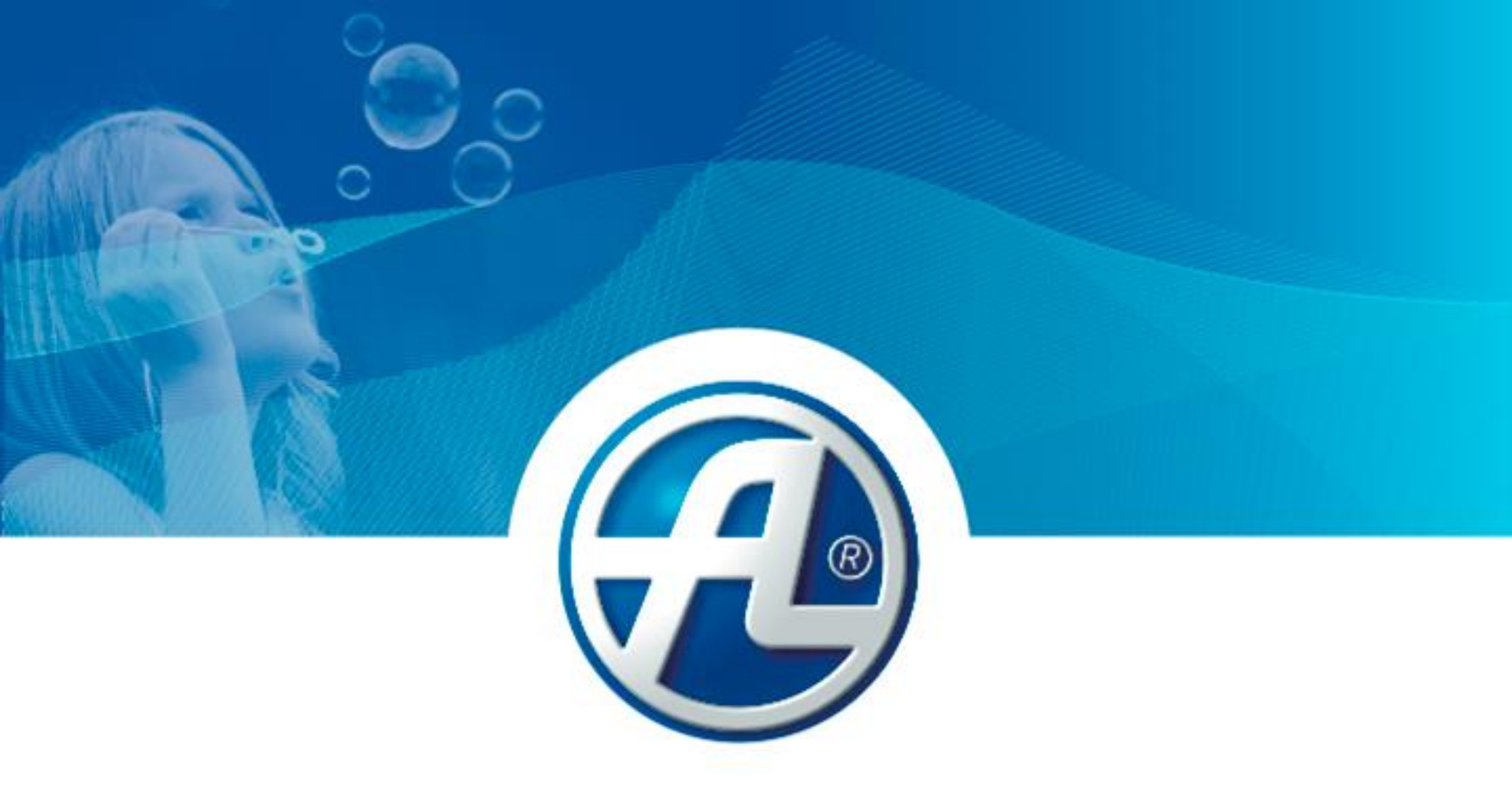

## ATREA Specialista na větrání a rekuperaci tepla

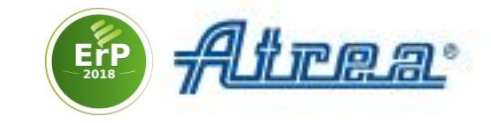

# Návrhový software jednotek DUPLEX, průvodce prvním nastavením

| Vetrani obchod                                                                                                    | Název pozice                                                                            | Varianta                                                                 | Počet kusů                                      | Charakteristika jednotky                                                                                                    |
|----------------------------------------------------------------------------------------------------|-----------------------------------------------------------------------------------------|--------------------------------------------------------------------------|-------------------------------------------------|----------------------------------------------------------------------------------------------------|
| DUPLEX 1500 Multi                                                                                                    | Větrání obchod                                                                          |                                                                          | 1 ks                                            | हि 1200                                                                                                    |
| Me.119.EC1, Mi.119.EC1                                                                                                    | Typ jednotky  ( ) vniční  ) s křížovým výměnikem  o det křážní  ) s postorov výměnikem  |                                                                          |                                                 |                                                                                                    |
| <ul> <li>NOMexh: 1400 m3/h / 150 Pa</li> <li>Digitální regulace RD5</li> <li>Cena: na dotaz</li> <li>Er9 2018 Er9 2018</li> </ul> | Speciální požadavky<br>hygienické provedení dle VDI 6022<br>ErP 2016<br>ErP 2018        |                                                                          |                                                 | 800 X H                                                                                                    |
| Přidat zařízení                                                                                                    | / Nominální hodnoty +<br>Požadované hodnoty<br>Přívod                                   | Zimní provoz Letní p<br>ad. Skutečný Požad.                              | rovoz<br>Skutečný                               | 600                                                                                                    |
|                                                                                                    | Prôtok vzduchu  Externí statický tlak                                                   | 1400 1400 1400<br>150 150 150 150                                        | 1400 m3/h<br>150 Pa                             | 400                                                                                                    |
|                                                                                                    | Ohřev ohřev                                                                             | v není v                                                                 | et is                                           | 200                                                                                                    |
|                                                                                                    | Teplota venkovního vzduchu<br>Vlhkost venkovního vzduchu<br>Teplota přiváděného vzduchu | 12,0<br>90<br>17,8                                                       | °C<br>%<br>27,6 °C                              | 0 0 500 1000 1500 2000<br>Průtok vzduchů                                                                                                    |
|                                                                                                    | Filtrace   G4 M5 Klapky By-passová klapka Cirkulační klapka Uzavírací klapka na         | F7  Pružná mar  Pružná mar  Pružná mar  hrdle e1  standardní  sbavartiní | žeta na hrdle e 1<br>žeta na hrdle e2<br>junkcí | Jednotka<br>Skřň DUPLEX 1500 Multi<br>Ventilátor přivodní Me: 119.EC1 (230 V. EC)                                                                                                    |
|                                                                                                    | Odvod Pož<br>Prôtok vzduchu<br>Externí statický tlak                                    | ad. Skutečný Požad.<br>1400 1400 1400<br>150 150 150                     | Skutečný<br>1400 m3/h<br>150 Pa                 | pracovní bod         230         V         50         Hz         0           Ventšíátor odvodní         Mi. 119.EC 1 (230 V, EC)         pracovní bod         230         V         50         Hz         0 |
|                                                                                                    | Teplota odsavaného vzduchu<br>Vlhkost odsávaného vzduchu                                | 40 20,0 26,0 26,0 50                                                     | °C<br>%                                         | Rekuperacni<br>výměnk         S7.C         91,7 %         1           Filtr přívodní         G4 kazetový         sklonný manon                                                                              |
|                                                                                                    | Klapky Uzavírací klapka na                                                              | hrdle i1 Pružná mar                                                      | žeta na hrdle i 1<br>žeta na hrdle i 2          | Filtr odvodní G4 kazetový 🛛 🗌 sklonný manor                                                                                                    |

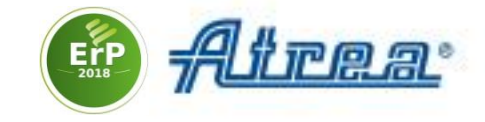

1. Spusťte nainstalovaný software a zvolte Přidat zařízení

| Akce             | apitulac     | e Klimatická oblast Partnerská zóna Katalogo | vé listy |               |                            |  |
|------------------|--------------|----------------------------------------------|----------|---------------|----------------------------|--|
| T Privat Zanzoni | Název        |                                              | Datum    | 28.1.2019     | Nová akce                  |  |
|                  | Poznámka     |                                              | batam    |               | Otevřít akci               |  |
|                  | Zákazník     |                                              |          |               | Uložit akci                |  |
|                  | Název        | E. 🕀 I                                       | Kontak   | tní osoba     | Uložit akci jako           |  |
|                  | Ulice        |                                              | Jméno    |               | Tisk akce                  |  |
|                  | PSČ          | Město                                        | Email    |               |                            |  |
|                  | Stát         |                                              | Telefon  |               |                            |  |
|                  | IČ           | DIČ                                          | Fax      |               | Registrovat v Partner, zón |  |
|                  | Vypracoval   | zastoupení v                                 |          |               | neprinaseno                |  |
|                  | Název        | L 4                                          | Kontakt  | tni osoba     |                            |  |
|                  | Ulice        |                                              | Jméno    |               |                            |  |
|                  | PSČ          | Město                                        | Email    |               |                            |  |
|                  | Stát         |                                              | Telefon  |               |                            |  |
|                  | IČ           | DIČ                                          | Fax      |               |                            |  |
|                  |              | Číslo nabídky                                |          | Číslo zakázky |                            |  |
|                  | Určeno pro   | Určeno pro neurčeno V                        |          |               |                            |  |
|                  | Název        |                                              | Kontakt  | tní osoba     |                            |  |
|                  | Ulice        |                                              | Jméno    |               |                            |  |
|                  | PSČ          | Město                                        | Email    |               |                            |  |
|                  | Stát         |                                              | Telefon  |               |                            |  |
|                  | IČ           | DIČ                                          | Fax      |               |                            |  |
|                  |              | Číslo nabídky                                |          | Číslo zakázky |                            |  |
|                  | Poznámka (na | titulní stranu)                              |          |               |                            |  |
|                  | B I U        |                                              |          | <b>…</b> •    |                            |  |
|                  |              |                                              |          |               |                            |  |
|                  |              |                                              |          |               |                            |  |
|                  |              |                                              |          |               |                            |  |
|                  |              |                                              |          |               |                            |  |
|                  |              |                                              |          |               |                            |  |
|                  |              |                                              |          |               | Akce odemčena              |  |
|                  |              |                                              |          |               |                            |  |

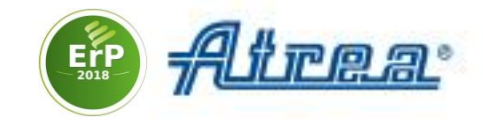

#### 2. V průvodci přidáním zařízení zadejte upřesňující parametry

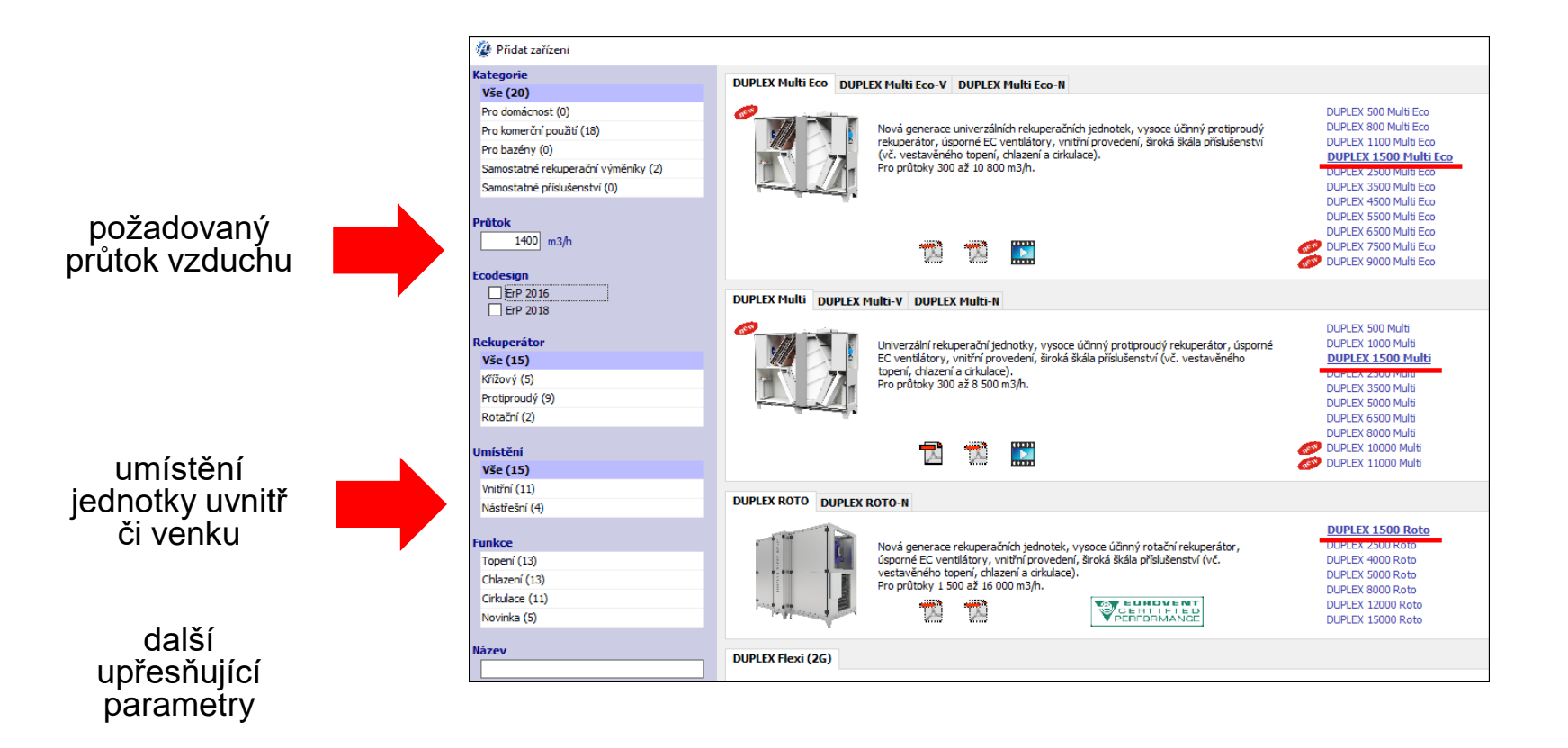

Tučně zvýrazněné jednotky vyhovují zadaným kritériím.

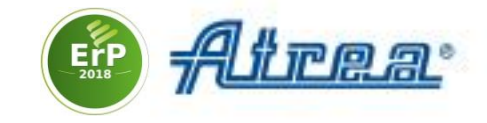

3. Zvolte jméno, pod kterým se jednotka objeví v projektu

| Zařadit zařízení do akce |  |  |  |
|--------------------------|--|--|--|
| Pozice Větrání obchod    |  |  |  |
| ✓ OK ¥ Zpět              |  |  |  |

# **4. Zvolte klimatickou oblast**. Software vyplní údaje o teplotě a relativní vlhkosti vzduchu v létě a v zimě

| 🍘 Seznam kli | matických | oblastí            |                   |                    |                        | _ | × |
|--------------|-----------|--------------------|-------------------|--------------------|------------------------|---|---|
| Stát         | Česká     | republika          | ~                 |                    |                        |   |   |
| Město        |           | Zimní teplota (°C) | Zimní vlhkost (%) | Letní teplota (°C) | Letní rel. vlhkost (%) |   |   |
| Prachatice   |           | -18                | 90                | 32                 | 35                     |   |   |
| Praha        |           | -12                | 90                | 32                 | 35                     |   |   |
| Prostějov    |           | -15                | 90                | 32                 | 35                     |   |   |
| Eiltr Pr     | 🗶 Zpě     | t                  |                   |                    |                        |   |   |

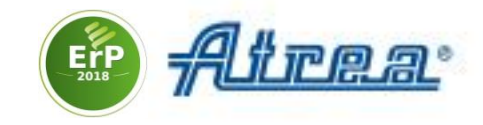

## 5. Na záložce Konstrukce zvolte požadovanou Polohu, Provedení a Konfiguraci hrdel

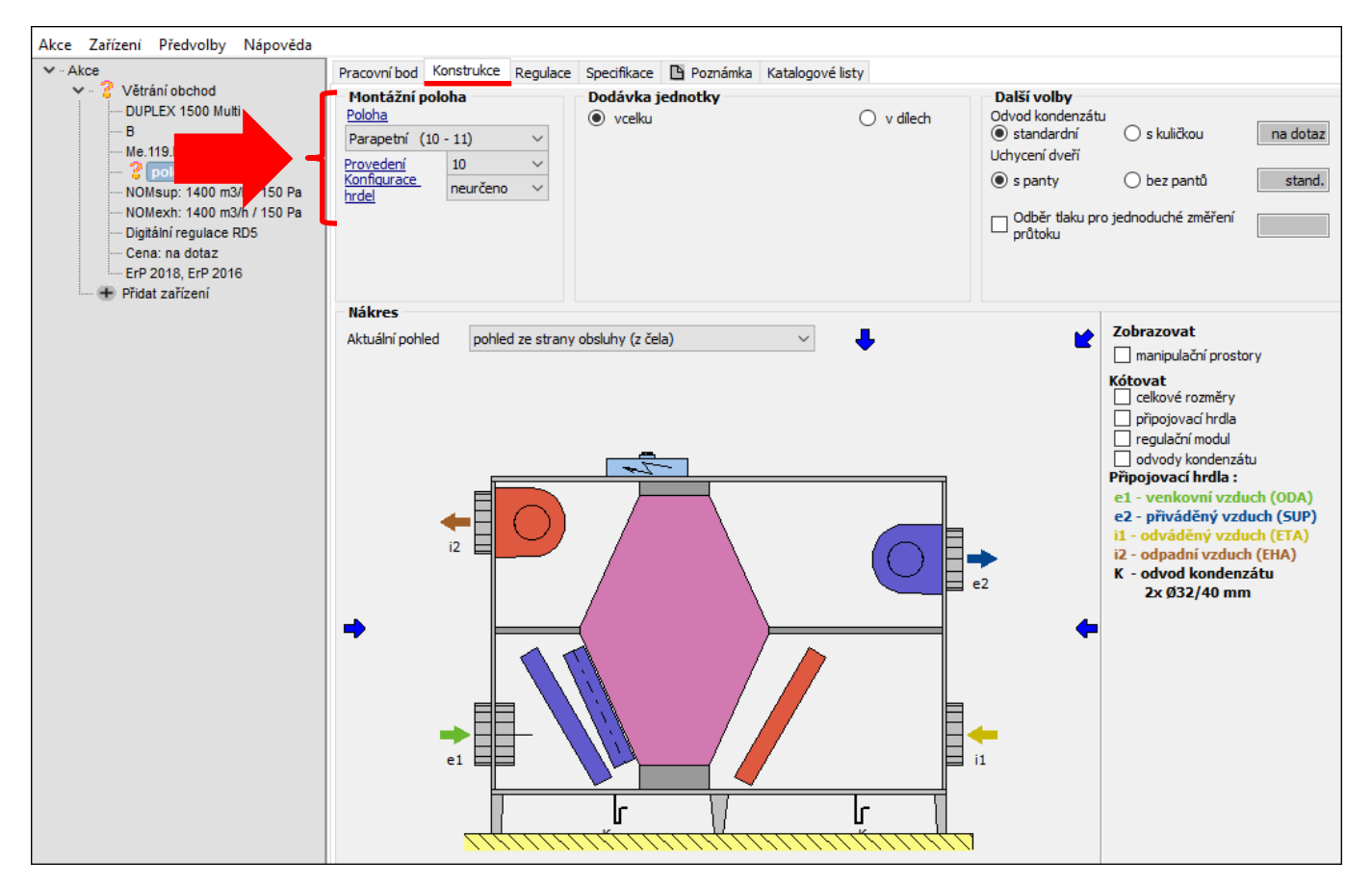

Klikněte na odkaz Poloha, otevře se průvodce

Návrhový SW, konfigurace jednotky

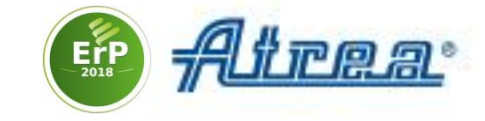

V průvodci zvolte požadovanou Polohu

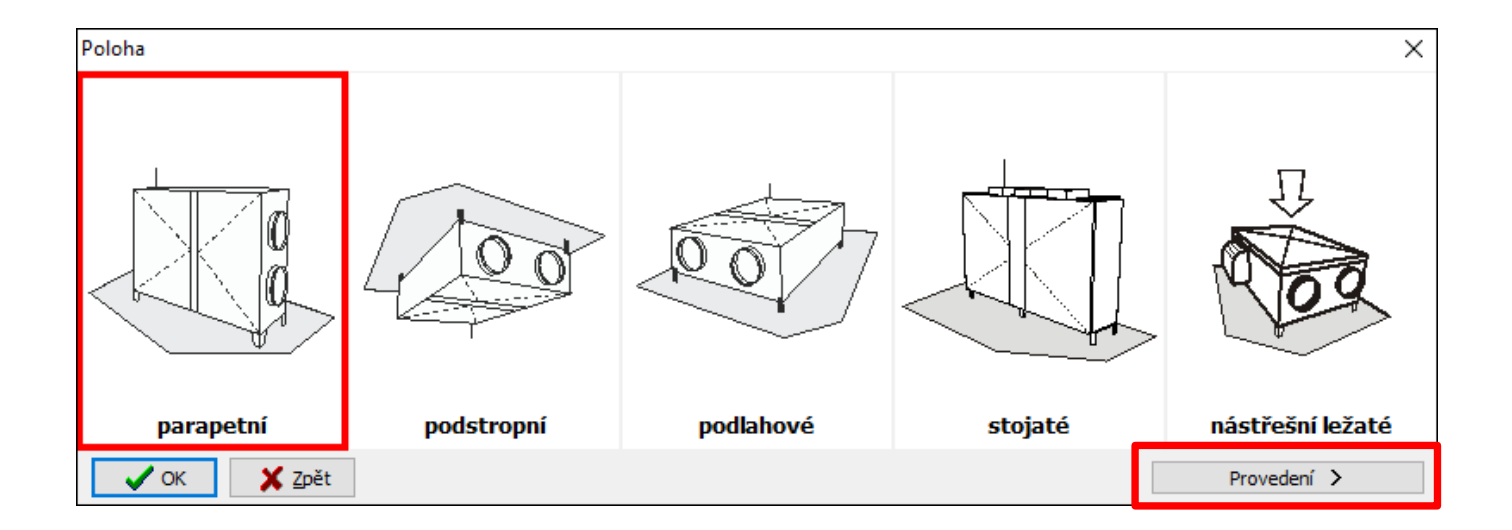

#### Podobně zvolte Provedení a Konfiguraci hrdel

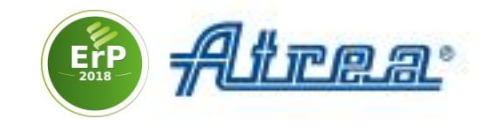

## 6. Na záložce **Pracovní bod** zadejte **Externí statický tlak** potřebný k dopravě vzduchu

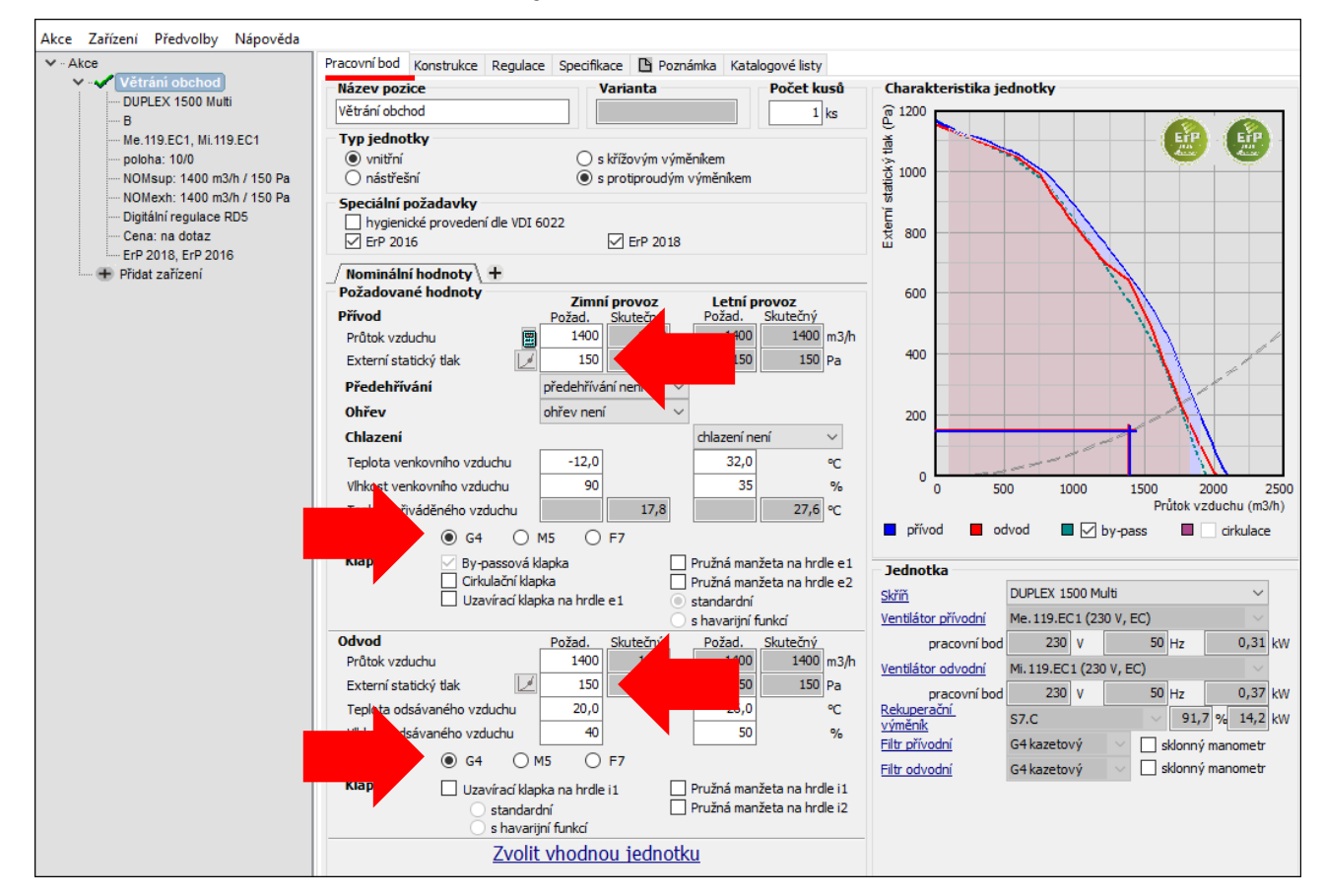

#### 7. Zvolte třídu Filtrace

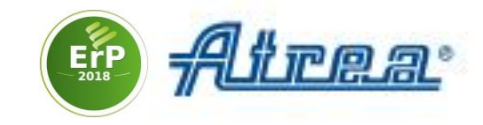

#### 8. Upravte teplotu přiváděného vzduchu přidáním Ohřevu či Chlazení

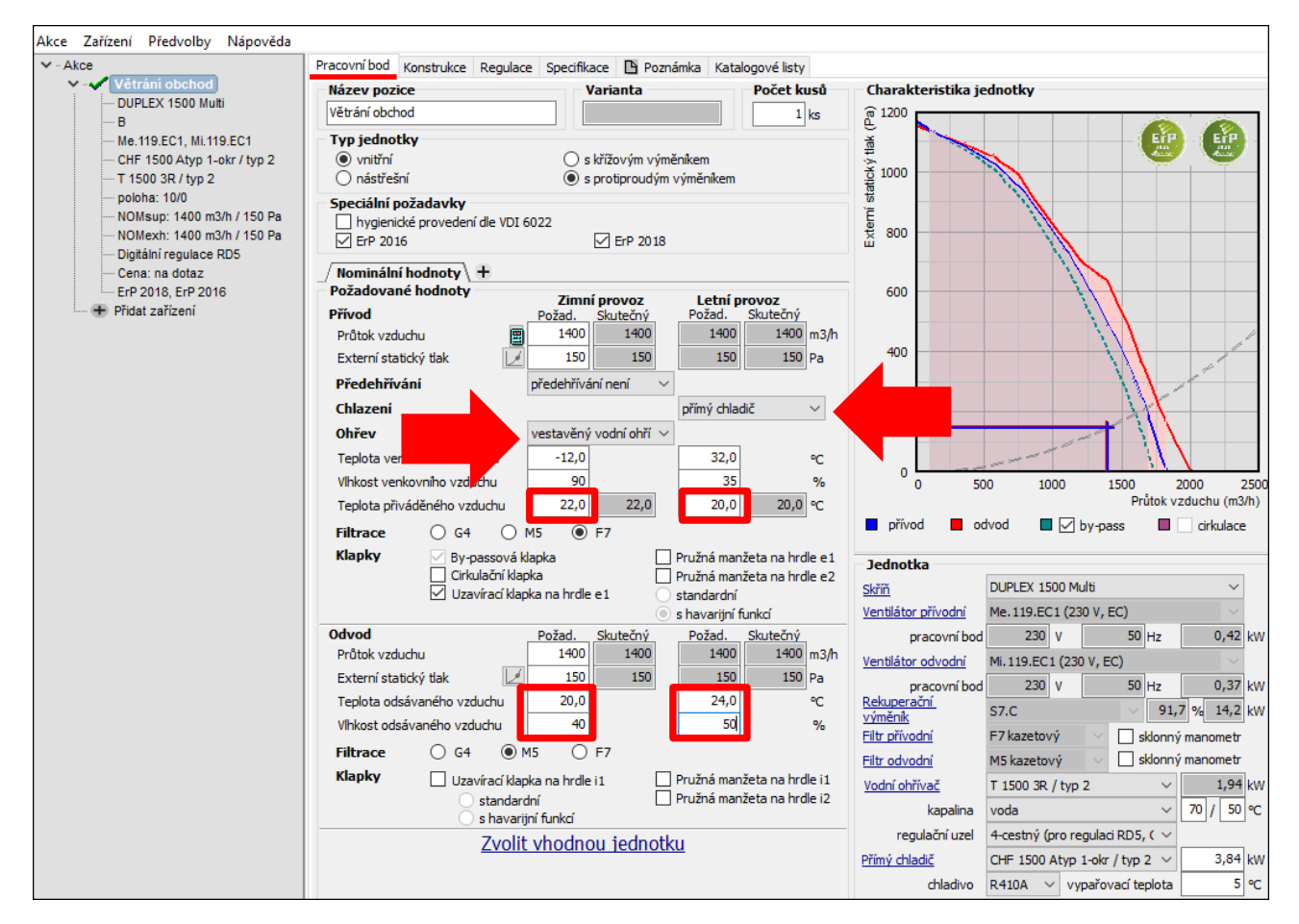

#### 9. Zkontrolujte Teplotu a Vlhkost odsávaného vzduchu

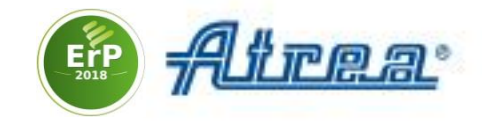

#### 10. Na záložce Regulace zkontrolujte zvolenou regulaci jednotky

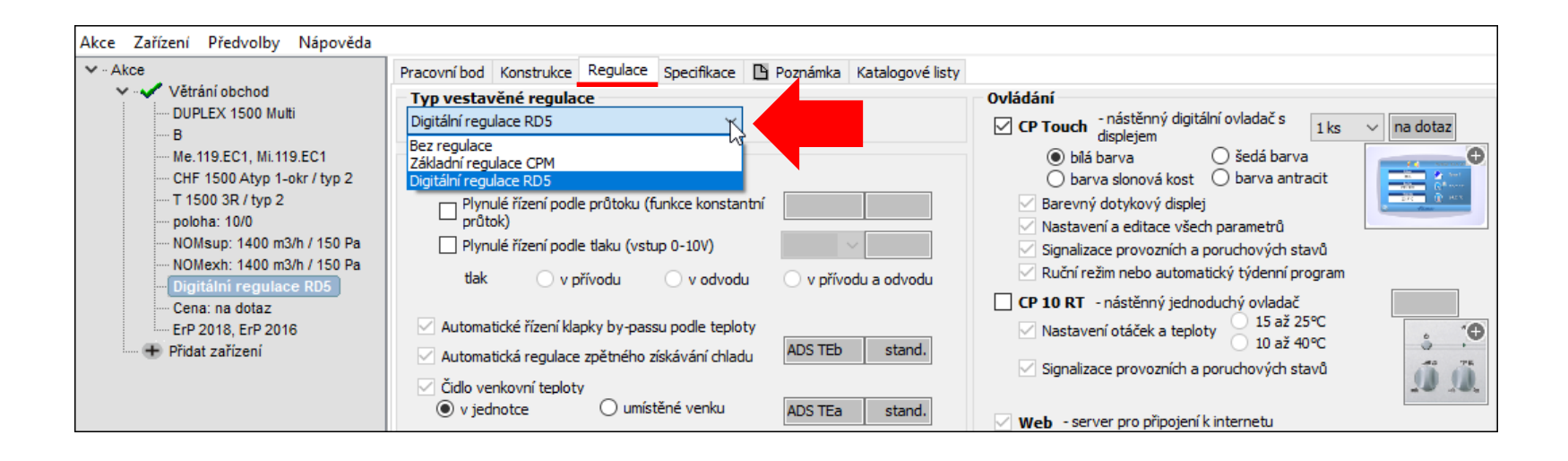

Regulace RD5 umožňuje připojení k jednotce po internetu nebo použití ovladače s dotykovým displejem

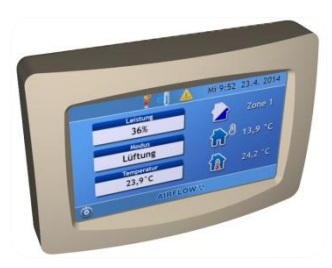

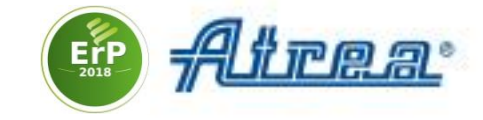

#### 11. Projekt vytiskněte či jej uložte ve formátu pdf

#### Zvolte Akce > Tisk nebo Export do pdf

| Akce | Zařízení      | Předvolby      | Nápověda |    |              |
|------|---------------|----------------|----------|----|--------------|
| 1    | lová          |                |          |    | Ctrl+N       |
| C    | Dtevřít       |                |          |    | Ctrl+O       |
| C    | Otevřít v no  | vém okně       |          |    | Shift+Ctrl+O |
| l    | Jvítací obra  | zovka          |          |    |              |
| U    | Jložit        |                |          |    | Ctrl+S       |
| U    | Jložit jako . |                |          |    | Shift+Ctrl+S |
| U    | Jzamknout     | akci           |          |    |              |
| 1    | lisk          |                |          |    | Ctrl+P       |
| 1    | lisk rekapiti | ulace          |          |    | Ctrl+R       |
| N    | /ložit rekapi | itulaci do sch | nránky   |    |              |
| E    | xport do Pl   | DF             |          | N  |              |
| C    | Odeslat ema   | ailem          |          | 45 |              |
| k    | onec          |                |          |    | Alt+F4       |

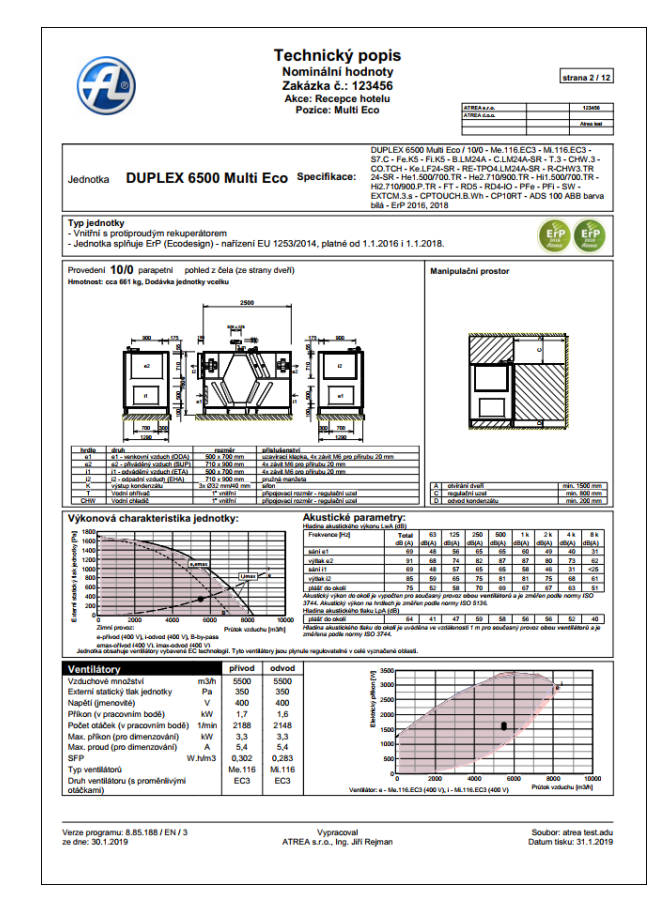

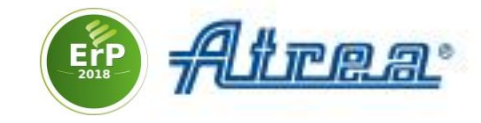

### 12. Data uložte ve formátu DXF či IFC (BIM) Zvolte Konstrukce > Export do DXF / BIM

| Pracovní bod Konstrukce Regulad                                                                                                    | e Specifikace 🕒 Po        | oznámka Katalogové listy          |                                                                                                    |                                                                                                    |
|----------------------------------------------------------------------------------------------------|---------------------------|-----------------------------------|----------------------------------------------------------------------------------------------------|----------------------------------------------------------------------------------------------------|
| Montážní poloha       Poloha       Parapetní (10 - 11)       Provedení (10 - 11)       Konňgurace (10 - 11)       Provedení (10 - 11)       Provedení (10 - 11)       Pořadí registrů       1. chlazení - 2. topení | Dodávka jednotl<br>vcelku | <b>ky</b> ○ v dilech              | Další volby       Odvod konderzátu       © standardní     s kuli       Udvycení dveří       ® s panty     bez p       Odběr tlaku pro jednoduch       průtoku             | čkou na dotaz<br>pantů stand.<br>é změření                                                                                                    |
| Nákres                                                                                                    |                           |                                   |                                                                                                    |                                                                                                    |
| Aktuální pohled ze stra                                                                                                    | y obsluhy (z čela)        |                                   | Zobrazov     manipu     Kótovat     celkow     připojo     regulai     odvod     Připojova     el - veni     e2 - přivx     il - odvá     iz - odpa     K - odvo     3x Ø | rat<br>Jační prostory<br>É rozměry<br>vací hrdla<br>ční modul<br>y kondenzátu<br>cí hrdla :<br>kovní vzduch (ODA)<br>áděný vzduch (SUP)<br>děný vzduch (ETA)<br>dní vzduch (ETA)<br>dní vzduch (ETA)<br>da kondenzátu<br>32/40 mm |
| hloubka: 455 mm, hmotnost: 295 kg                                                                                                    | 1                         | Pro úpravu najeď te myší na přísl | ušnou část jednotky                                                                                                    |                                                                                                    |
| Osazení jednotky                                                                                                    | h-x diagram               | Vzduchotechnické schéma           | Tisk rozměrového nákrest                                                                                                    | Export do DXF/BIM                                                                                                    |

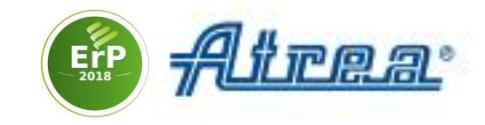

#### Katalogy jednotek

Více informací k jednotkám naleznete v katalogu, který je součástí SW. Klikněte na jednotku přidanou do projektu a zvolte **Katalogové listy** 

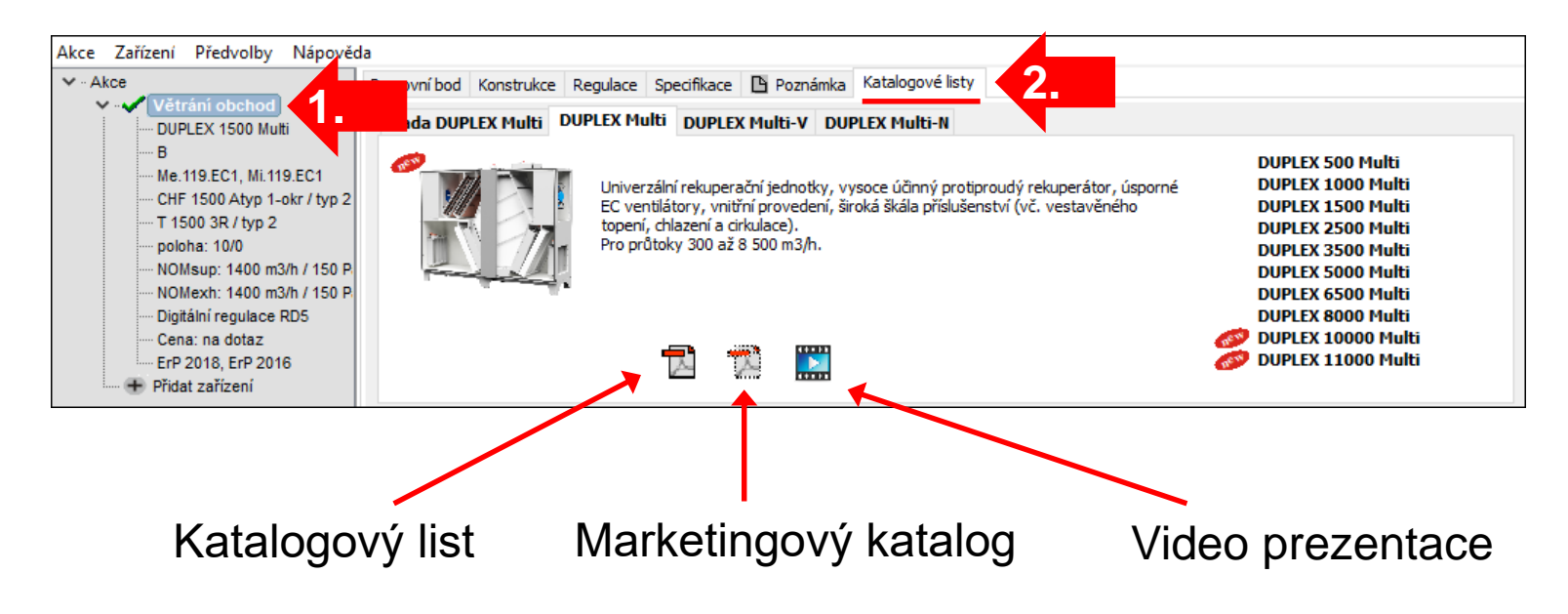

Další informace jsou dostupné na stránce návrhového SW <u>https://www.atrea.cz/cz/duplex-cz</u> a na stránce výrobce <u>www.atrea.cz</u>.

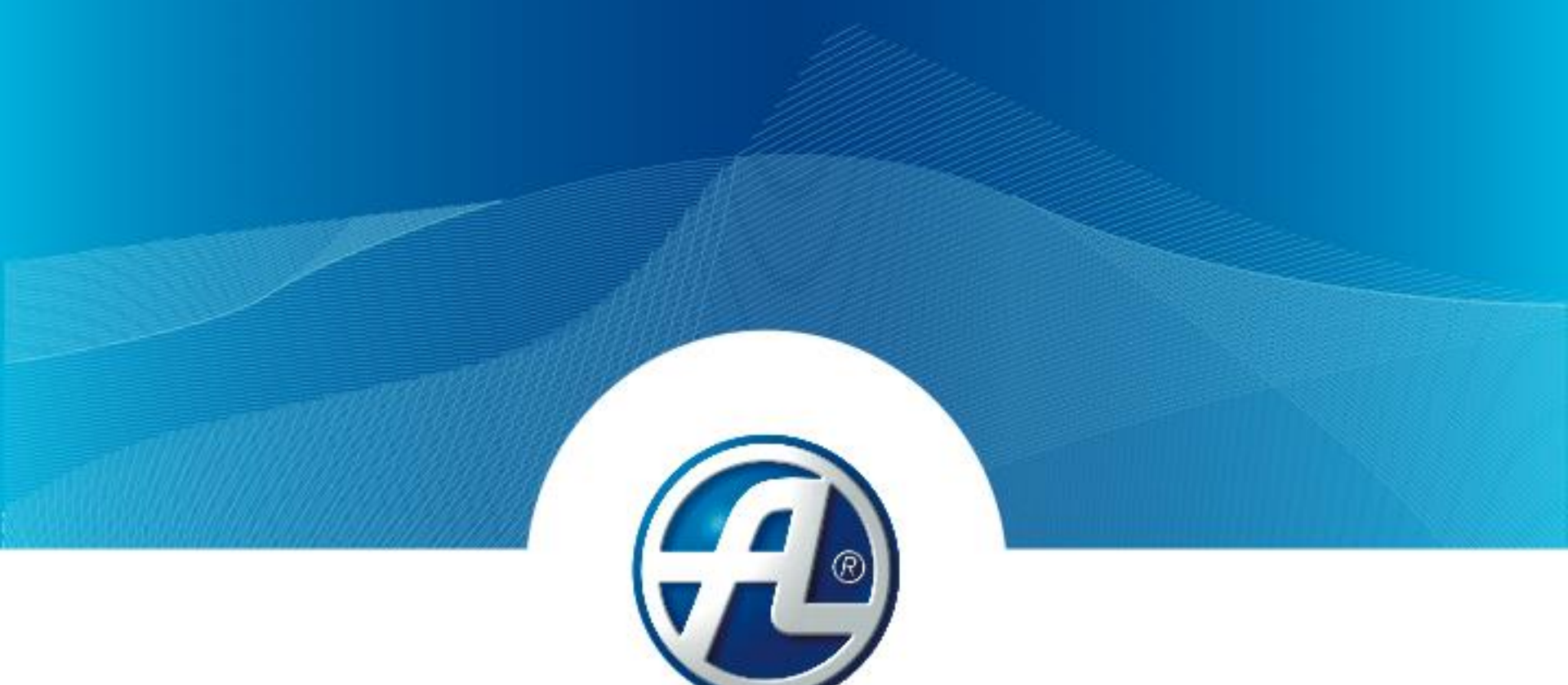

#### Děkuji za pozornost

ATREA s.r.o. / Československé armády 32, Jablonec nad Nisou 466 05, tel. 483 368 111, www.atrea.cz